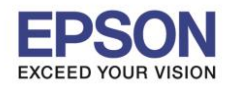

#### : วิธีการตั้งค่าเมื่อปริ้นแบบไร้ขอบแล้วเนื้อภาพหาย : รุ่นที่สามารถปริ้นไร้ขอบได้ (Borderless) <sup>·</sup> Windows

## เมื่อเวลาปริ้นงาน โดยเลือกการปริ้นแบบไร้ขอบ (Borderless) แล้วเนื้อภาพหาย

ให้ทำการตั้งค่าที่ไดร์เวอร์ โดยตั้งค่าตามข้อมูลด้านล่าง

เข้า Control Panel >> Devices and Printers >> คลิกขวาที่รุ่นเครื่องปริ้นเตอร์ เลือก Printing Preferences

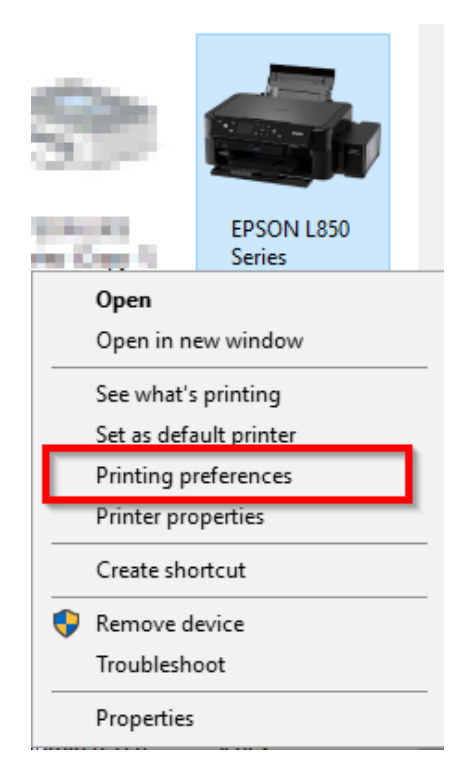

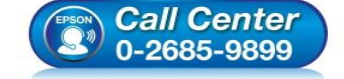

- สอบถามข้อมูลการใช้งานผลิตภัณฑ์และบริการ โทร.0-2685-9899
- เวลาทำการ : วันจันทร์ ศุกร์ เวลา 8.30 17.30 น.ยกเว้นวันหยุดนักขัดฤกษ์
- <u>www.epson.co.th</u>

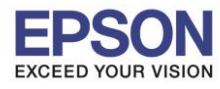

| หัวข้อ               |
|----------------------|
| รองรับปริ้นเตอร์รุ่น |
| รองรับระบบปฏิบัติการ |

## : วิธีการตั้งค่าเมื่อปริ้นแบบไร้ขอบแล้วเนื้อภาพหาย : รุ่นที่สามารถปริ้นไร้ขอบได้ (Borderless)

การ : Windows

| 1 เลือกขนาดกระดาษที่ต้องการบ                                                    | ไร้นเช่น A4,4      | 4*6″                                                            |                              |
|---------------------------------------------------------------------------------|--------------------|-----------------------------------------------------------------|------------------------------|
| 🖶 EPSON L850 Series Printing Preferences                                        | s                  |                                                                 | ×                            |
| ระบบการพิมพ์ ลักษณะการพิมพ์ การปารุงรัก                                         | เษา                |                                                                 |                              |
| ทางลัดการพิมพ์                                                                  | ประเภทกระดาษ       | พืดกระดาษด้านหลัง                                               | ~                            |
| เพิ่ม/ลบ เพื่อกำหนด                                                             | ขนาดกระดาษ         | A4 210 x 297 มม.                                                | ~                            |
| 🗐 เอกสาร - รวดเร็ว<br>🗐 เอกสาร - คุณภาพมาตรฐาน<br>🍻 เอกสาร - คุณภาพสูง          | 2<br>จัดวางเอกสาร  | <ul> <li>พิมพ์ไร้ขอบ</li> <li>แนวตั้ง</li> <li>แนวท์</li> </ul> | ปรับแต่ง<br><sup>เอน</sup> 3 |
| 👹 ภาพถ่าย - 10 x 15 ชม. แนวตั้ง                                                 | ชนิดกระดาษ         | กระดาษเอปสัน Ultra Gloss                                        | iy ~                         |
| <ul> <li>ภาพขาย - 10 x 15 ปม. แน่งนอน</li> <li>การพิมพ์บนแผ่น CD/DVD</li> </ul> | ลักษณะงานพิมพ์     | มาตรฐาน                                                         | ~                            |
| 👹 ภาพถ่าย - A4 แนวตั้ง<br>📹 ภาพถ่าย - A4 แนวนอน                                 | เลือกสั            | ๏ เลือกสี ◯ เทาต่                                               | h                            |
|                                                                                 | การพิมพ์ 2 หน้า    | ไม่ใช้                                                          | $\sim$                       |
|                                                                                 |                    | ปรับแต่ง                                                        |                              |
|                                                                                 | วิธีพิมพ์ลง 1 หน้า | ไม่ใช้ 🗸                                                        | จัดสำดับ                     |
|                                                                                 | สำนวน 1            | ➡ ที่ละร<br>■ ย้อน:                                             | ชุดสำเนา<br>จากหลัง          |
|                                                                                 | ลดระดับเสียงขณะท   | พิมพ์ ไม่ใช้                                                    | $\sim$                       |
| แสดงค่ากำหนด                                                                    | 🗌 แสดงตัวอย่างก่อ  | อนพิมพ์                                                         |                              |
| กลับสู่ค่าเริ่มต้น ปริมาณน้ำหมึก                                                | 🗌 การจัดการงานพื   | ัพน                                                             |                              |
| 4                                                                               | 1 ок               | Cancel Apply                                                    | Help                         |

2 คลิกเลือก พิมพ์ไร้ขอบ (จะแสดงข้อความตามภาพด้านล่าง ให้คลิก ตกลง)

## พิมพ์ไร้ขอบ

คุณภาพการพิมพ์ที่ส่วนบนและท้ายของพื้นที่อาจลดลงโดยขึ้นกับชนิดของวัสดุที่ใช้พิมพ์ สำหรับรายละเอียดเกี่ยวกับค่ากำหนดนี้คุณสามารถดูได้จากคู่มีออ้างอิงการใช้งานหรือ Online Help

📃 ไม่ต้องแสดงข้อความนี้อีก

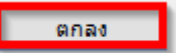

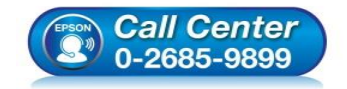

- สอบถามข้อมูลการใช้งานผลิตภัณฑ์และบริการ โทร.0-2685-9899
- เวลาทำการ : วันจันทร์ ศุกร์ เวลา 8.30 17.30 น.ยกเว้นวันหยุดนักขัตฤกษ์
- <u>www.epson.co.th</u>

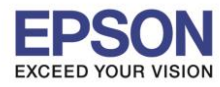

หัวข้อ : วิธีการตั้งค่ รองรับปริ้นเตอร์รุ่น : รุ่นที่สามาร รองรับระบบปฏิบัติการ : Windows

#### : วิธีการตั้งค่าเมื่อปริ้นแบบไร้ขอบแล้วเนื้อภาพหาย : รุ่นที่สามารถปริ้นไร้ขอบได้ (Borderless) <sup>·</sup> Windows

# คลิก ปรับแต่ง ให้คลิกเลือก เท่าขนาดเดิม และคลิก ตกลง

ขอบเขต

3

| วิธีการขยาย<br>◯ขยายอัตโนมัติ<br>๋ (ท่าขนาดเดิม   |                                  |                |  |
|---------------------------------------------------|----------------------------------|----------------|--|
| <b>จำนวนของการขยาย</b><br>ต่ำ<br>หากพบเส้นขาวที่ร | กลาง<br>ขอบของงานพิมพ์ ให้เลื่อน | มาก            |  |
|                                                   | ตกลง                             | ยกเล็ก คำแนะนำ |  |

4 คลิก **OK** 

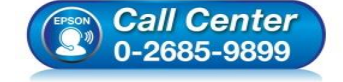

- สอบถามข้อมูลการใช้งานผลิตภัณฑ์และบริการ โทร.0-2685-9899
- เวลาทำการ : วันจันทร์ ศุกร์ เวลา 8.30 17.30 น.ยกเว้นวันหยุดนักขัตฤกษ์
- <u>www.epson.co.th</u>